# purTV Mobil App Schnellstart

A G R THAL A STA

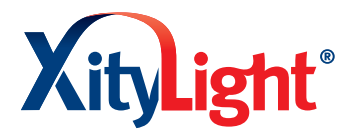

-----

......

Die purTV App ist kostenfrei in den Stores für Android und iOS verfügbar.

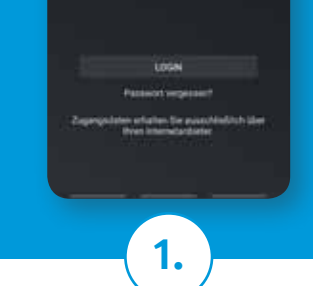

→ **Direkt:** Passenden QR-

Code scannen, App installie-

→ **Per Suche:** Im entsprech-

enden Store "purtv" eingeben,

dann auswählen, installieren

Geben Sie Ihre Zugangsdaten

in die vorgesehenen Felder ein und bestätigen Sie mit "OK".

Installieren

ren und öffnen.

und öffnen.

purtv

tant's light

# ACTUALISMENT

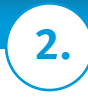

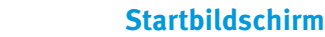

Nach dem Login erscheint der Startbildschirm, von hier können Sie z.B. direkt ins Live-TV schalten.

Hinweis: Der Login bleibt bestehen, solange Sie sich nicht ausloggen. Nach dem Ausloggen müssen Sie Ihre Zugangsdaten erneut eingeben.

# Menü-Übersicht

Mit dem Klick auf (oben links) sehen Sie die komplette Menü-Leiste. Wählen Sie von hier aus Ihr Wunschprogramm oder ändern Sie Ihre Einstellungen.

3.

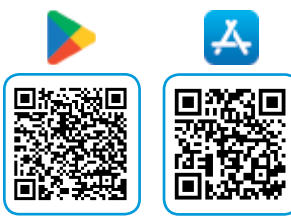

# Echter TV-Genuss mit XityLight IPTV

Die purTV App verfügt über viele komfortable Funktionen, wie einen Elektronischen Programmführer (EPG), Aufnahmemöglichkeiten bis 100 Stunden (NPVR), Restart einzelner Sendungen, Favoritenlisten und Jugendschutzeinstellungen. Die Mobil App ist allein im Produkt Premium TV nutzbar.

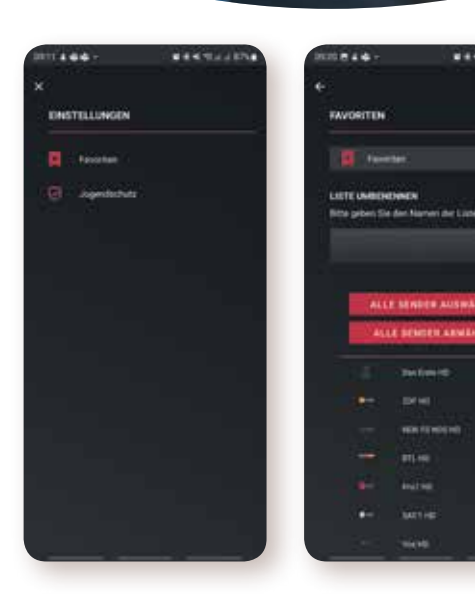

နှင့်နှို Ei

### Einstellungen

In den "Einstellungen" legen Sie Ihre Favoritenlisten an, richten einen Jugendschutz PIN ein und sehen Ihre persönlichen Daten.

### \star Favoriten

Legen Sie bis zu drei persönliche Favoritenlisten an. Benennen Sie die Listen einfach um und wählen Sie jeweils die Lieblingssender pro Liste aus. Unter der "Senderauswahl" (drei Punkte oben rechts) steuern Sie, welche Liste oder ob "alle Sender" angezeigt werden sollen.

# Jugendschutz

Aktivieren Sie mit einem eigenen PIN den Jugendschutz.

# xitylight.de